# 学習支援システム 教員用操作マニュアル

# 学習支援システムの開始・終了

|                                                                                                    |                                                                                                    | 学習支援システム・Web現示版へのロイ                                                                                                    |                                                                                                    |
|----------------------------------------------------------------------------------------------------|----------------------------------------------------------------------------------------------------|----------------------------------------------------------------------------------------------------|----------------------------------------------------------------------------------------------------|
| P <b>P//</b>                                                                                                    | • ようこそ                                                                                                    |                                                                                                    | ② 「統合認証」で「ユーサ ID」と「バスリード」                                                                                                    |
| 職員ガイド<br>1支援ハンドブック<br>フラーニングスペース<br>マラーニンジスペース<br>マラーニンジスペース<br>ション<br>支援アンパット登録<br>変通考<br>ロックスポイン                                                                                                    | 大学からのお知らせ                                                                                                    | 各場リンク<br>影音開発支援機構<br>厚修の手引き(PDP)<br>ンラバス一番(PDP)<br>PDI信を10-2<br>Tumine利用申込(数度目)<br>学習関連長ませいター                                                                                                    | <ul> <li>カして認証します。</li> <li>・統合認証(全学ネットワークシステム)のログイン ID-</li> </ul>                                                                                                    |
| 1000012722<br>田敷村印刷代行<br>17デミックサポート<br>18世紀の<br>18世紀の<br>18世紀<br>18世紀の<br>18世紀の<br>18世紀の<br>18世紀の<br>18世紀<br>18世紀<br>18世紀<br>18世紀<br>18世紀<br>18世紀<br>18世紀<br>18世紀<br>18世紀<br>18世紀<br>18世紀<br>18世紀<br>18世紀<br>18世紀<br>18 | [多厚キャンパス]                                                                                                    | は要素技術シックス(数算)<br>ブループック: 70km/er(数算量) 内違サイト<br>法(数定常計)<br>情報)ティー教育研究セレッター<br>を至まいクレークンステム<br>回義部<br>学を知っていた。<br>学を知っていた。<br>そので、<br>日本でので、<br>日本でのでのでので、<br>日本でのでの<br>日本でのでので、<br>日本でのでので、<br>日本でのでのでのでのでのでのでのでのでのでのでのでのでのでのでのでのでのでのでの | パ スワードがわからない場合は、各キャンパ スの総合<br>情報センターに問い合わせてください。                                                                                                    |
| ₩<br>dispace v 憲示1                                                                                                    | ◇   「7済法入門1 ◇   春夜1 ◇   「7済法入門1 ◇                                                                                                    | ⊞ ex<br>▲                                                                                                    | ③ My Workspace が表示されます。                                                                                                    |
| ファイル                                                                                                    | <u>भावस्</u><br><u>४२.४</u> ७.೮.४७                                                                                                    | 大学からの影響らせ                                                                                                    |                                                                                                    |
| -%                                                                                                    | この発行には運転が発売ありません。                                                                                                    | オプション<br>電石を知らせばありません。                                                                                                    | <ul> <li>ビント統合認証 I Dを持たないユーザは、「統合</li> <li>証 I Dなし」をクリックして、下記のログインページ</li> <li>ログインします。</li> </ul>                                                                                                    |
| <u>学院はサイト</u><br>物力工作<br>物力工作<br>20月12<br>20月12<br>11学生売)                                                                                                    | B         H         R         K         R         L           1         1         RKL         1         1         1         1         1         1         1         1         1         1         1         1         1         1         1         1         1         1         1         1         1         1         1         1         1         1         1         1         1         1         1         1         1         1         1         1         1         1         1         1         1         1         1         1         1         1         1         1         1         1         1         1         1         1         1         1         1         1         1         1         1         1         1         1         1         1         1         1         1         1         1         1         1         1         1         1         1         1         1         1         1         1         1         1         1         1         1         1         1         1         1         1         1         1         1         1         1 | H着RBA-04805년<br>お利日世<br>減去 35 日時の2015 59 年表の<br>現代ESN9512539 53 七人・                                                                                                    | ・     ・     ・     ・     ・     ・     ・     ・     ・     ・     ・     ・     ・     ・     ・     ・     ・     ・     ・     ・     ・     ・     ・     ・     ・     ・     ・     ・     ・     ・     ・     ・     ・     ・     ・     ・     ・     ・     ・     ・     ・     ・     ・     ・     ・     ・     ・     ・     ・     ・     ・     ・     ・     ・     ・     ・     ・     ・     ・     ・     ・     ・     ・     ・     ・     ・     ・     ・     ・     ・     ・     ・     ・     ・     ・     ・     ・     ・     ・     ・     ・     ・     ・     ・     ・     ・     ・     ・     ・     ・     ・     ・     ・     ・     ・     ・     ・     ・     ・     ・     ・     ・     ・     ・     ・     ・     ・     ・     ・     ・     ・     ・     ・     ・     ・     ・     ・     ・     ・     ・     ・     ・     ・     ・     ・     ・     ・     ・     ・     ・     ・     ・     ・     ・     ・     ・     ・     ・     ・     ・     ・     ・     ・     ・     ・     ・     ・     ・     ・     ・     ・     ・     ・     ・     ・     ・     ・     ・     ・     ・     ・     ・     ・     ・     ・     ・     ・     ・     ・     ・     ・     ・     ・     ・     ・     ・     ・     ・     ・     ・     ・     ・     ・     ・     ・     ・     ・     ・     ・     ・     ・     ・     ・     ・     ・     ・     ・     ・     ・     ・     ・     ・     ・     ・     ・     ・     ・     ・     ・     ・     ・     ・     ・     ・     ・     ・     ・     ・     ・     ・     ・     ・     ・     ・     ・     ・     ・     ・     ・     ・     ・     ・     ・     ・     ・     ・     ・     ・     ・     ・     ・     ・     ・     ・     ・     ・     ・     ・     ・     ・     ・     ・     ・     ・     ・     ・     ・     ・     ・     ・     ・     ・     ・     ・     ・     ・     ・     ・     ・     ・     ・     ・     ・     ・     ・     ・     ・     ・     ・     ・     ・     ・     ・     ・     ・     ・     ・     ・     ・     ・     ・     ・     ・     ・     ・     ・     ・     ・     ・     ・     ・     ・     ・     ・     ・     ・     ・     ・     ・     ・     ・     ・     ・     ・     ・     ・     ・     ・     ・     ・     ・     ・     ・     ・     ・     ・     ・     ・     ・     ・     ・     ・     ・     ・     ・     ・     ・     ・     ・     ・ |
|                                                                                                    | <ul> <li>Powerst by Solid</li> <li>Powerst Statistics</li> <li>Powerst Statistics</li> </ul>                                                                                                    | iter ender et den hal is he blan blane admente ener                                                                                                    | (1)ユーザIDを入力<br>(2)パスワードを入力                                                                                                    |

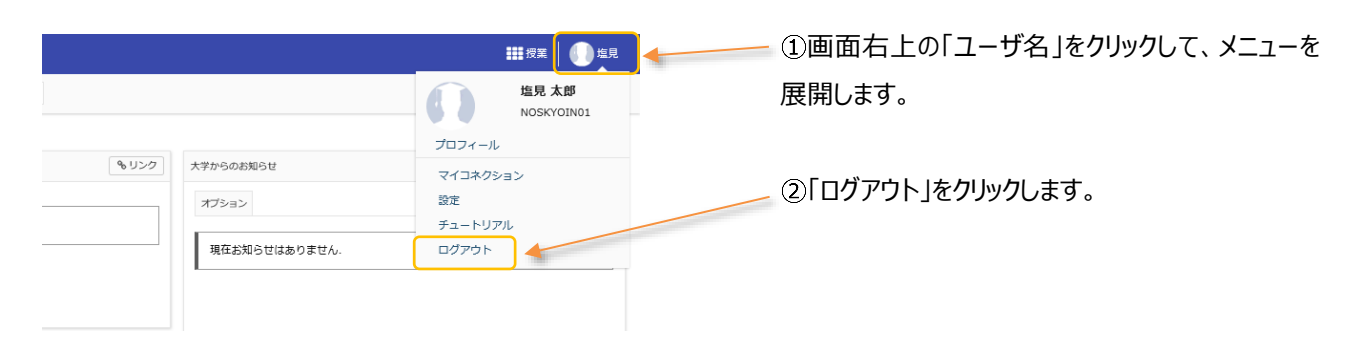

### 画面の基本構成

基本画面は3つの領域から構成されています。

#### 1. 画面領域の説明

| #Ny Workspace 🗸                                                                                                    | 憲法: >   3                           | 688 1 V           | 打扰进入内                                            |                  |   |   |    |               |                                                                |        |
|----------------------------------------------------------------------------------------------------|-------------------------------------|-------------------|--------------------------------------------------|------------------|---|---|----|---------------|----------------------------------------------------------------|--------|
| 12 MM                                                                                                    | III ALR                             |                   |                                                  |                  |   |   |    |               |                                                                |        |
| ≜ 707746                                                                                                    | 22.2                                | 92.9. 99.97       |                                                  |                  |   |   |    | XRD-BASN04    | \$ 050                                                         |        |
| 曾 128-56                                                                                                    |                                     |                   |                                                  |                  |   |   |    | #/Seb         |                                                                |        |
| 85 RH                                                                                                    | 201                                 | この場所には縁尾が現在ありません。 |                                                  |                  |   |   |    |               |                                                                |        |
| to smen                                                                                                    |                                     |                   |                                                  |                  |   |   |    | 現在お知らせはありません。 |                                                                |        |
| O REUZ                                                                                                    |                                     |                   |                                                  |                  |   |   |    |               |                                                                |        |
| ▲ 7カウント                                                                                                    |                                     |                   |                                                  |                  |   |   |    |               |                                                                |        |
|                                                                                                    | New Children                        |                   |                                                  |                  |   |   |    |               |                                                                |        |
| 1-926971                                                                                                    | 10/2011                             |                   |                                                  |                  |   |   |    | 60221         |                                                                |        |
| <u>単一日以降日子</u><br>数量向けガイド<br>安定向けガイド                                                                                         | MORES.                              |                   |                                                  |                  |   |   |    | \$050         | HEREIN RODENIG M                                               | \$ 950 |
| 1-5支援サイト<br>載量向けガイト<br>空空向けガイト<br>空空向けガイト<br>1001-1012                                                                       | ACTEL                               | B                 | л                                                | <u>R</u>         | * | * | â  | \$059<br>±    | 物理学の認知られ                                                       | \$150  |
| エージス通りイト<br><u>都県向け及イド</u><br>学派向け及イド<br>学派向け及イド<br>Webにつバス<br><u>Small学生向1</u>                                              | 1                                   | н                 | я                                                | 2                | * | * | â  | \$050<br>±    | HERBERT MANAGEMENT OF MAN                                      | \$ 050 |
| ユージジョンプト<br>単原向けガイド<br>学生向けガイド<br>Webレベルにス<br>Gmass学生向1                                                                      | 1<br>2                              | В                 | Л                                                | 良<br><u>学師1</u>  | * | * | â  | ±             | 他服務の2005年<br>20月5日<br>日本社会社会社会社会社会社会社会社会社会社会社会社会社会社会社会社会社会社会社会 | \$050  |
| <ul> <li>二 22(株) / 1</li> <li>(株具施727/E<br/>空温除757/E<br/>Weak 25/2</li> <li>(新加加加加加加加加加加加加加加加加加加加加加加加加加加加加加加加加加加加加</li></ul> | 1<br>1<br>2<br>3                    | H                 | <b>Л</b><br>———————————————————————————————————— | 文<br><u> </u>    | * | * | â  | \$059         | 信服期所の2005分は                                                    | \$059  |
| ユージン(株)プイド<br>転用の(2)ガイド<br>学生向)ガガイド<br>Webシンパス<br>Sime#学生的)                                                                  | 1<br>2<br>3<br>4                    | H                 | 月<br>第31.1<br>行政法入<br>行入                         | <b>火</b><br>亚野1  | * | * | \$ | \$059         | 1888時の2050g<br>あれた日本の時代ではなる日<br>本のため日本の時代ではなる日                 | \$150  |
| <ul> <li>二支支援リイト<br/>総員会計刀工作<br/>学品合力ガイド<br/>Webにつけス<br/>Smanl学生点1</li> </ul>                                                | 1<br>2<br>3<br>4<br>8               | H                 | 月<br>第311.1<br>行政法入<br>行政法入                      | 泉<br><u>単野1</u>  | * | * | *  | \$U22         | 1688月0-058058<br>あり、日本のからして来る<br>取らた後うしてなみの方だか。                | \$959  |
| 4. <u>52</u> (18)77<br>新夏前方式子<br>学室前方式子<br>Web 201(ス<br><u>5766</u> (学生也)                                                    | HTTEL<br>1<br>2<br>3<br>4<br>5<br>6 | E                 | 7<br>Ritt 1<br>EDUXA<br>EL1                      | 文<br><u> 季季1</u> | * | * | \$ | \$059         | 1188日14063555<br>2010月17<br>高点 21日日の日本日の米田<br>単位120月12日のクロビルの  | \$120  |

「授業選択領域」 My Workspace タブ、および授業タブがあります。 「機能選択領域」 各種機能および関連システムへのリンクがあります。 「メイン領域」 指示の入力、状況の照会などを行います。

<u>ヒント</u> 授業タブに表示されない授業がある場合、「My Workspace」 の「授業一覧」ページを確認してください。

## My Workspace モード と 授業モード

授業選択領域にある「授業(名称)」タブ、または「My Workspace」タブをクリックすることにより、モードを選択できます。 「My Workspace」モードと「授業」モードでは機能選択領域に表示される機能が異なります。

1. My Workspace モード画面の「機能選択領域」

すべての授業の集約情報の表示および個人情報の管理を行います。併設されている教員向け Web 掲示板にアクセスできます。

|                                                                                                    | Rai v Rat, HIRATI v HIRATI v                                                                                                    | ₩9 <b>#</b>   🕕 धर                                                                                                    | 概要             | 課題一覧、時間割、大学からのお知らせ、授業関連のお知らせを表示します。                                                            |
|----------------------------------------------------------------------------------------------------|----------------------------------------------------------------------------------------------------|----------------------------------------------------------------------------------------------------|----------------|------------------------------------------------------------------------------------------------|
| 時間         時間         日           車         プロファイル         日           量         炉口         日         日           量         炉口         日         日           量         炉口         日         日         日           量         所知         日         日         日           単         日         日         日         日           ●         第四日         日         日         日           ●         第四日         日         日         日                                                                                                    | Image: 1 million of a million of a million         Image: 1 million of a million           50.9         N 1000           100.95 1-1         Hillion of a million           NHREE         N           NHREE         N           2007(1-6)         Will                                                                                                    | 2493062056<br>1/0103<br>1/0103<br>1/0103<br>1/02011<br>1/02/01 10/00-1/3 (D) 10/0<br>1/02/01 10/00-1/3 (D) 10/0<br>1/02/01 10/00<br>1/02/01/01/01/01/01/01/01/01/01/01/01/01/01/ | プロファイル<br>授業一覧 | メールアドレス、メールアドレス 2、所属学部・学科、興味分野を設定します。<br>担当授業の一覧表示および他の授業への学生としての仮登録を行います。                     |
| <ul> <li>- 1757年1月7日</li> <li>* 275月7日</li> <li>* 275月7日</li> <li>* 275月7日</li> <li>* 275月7日</li> <li>* 275月7日</li> <li>* 275月1日</li> <li>* 275月1日</li> <li>* 27</li></ul> | Image: Terminal structure         Structure         Structure |                                                                                                    | 教材<br>お知らせ     | その心唾ロの方案等は、ここで確認できます(時間割表には表示されない)。<br>「他の授業から教材をコピー」で授業の教材を一覧表示します。<br>担当授業で作成したお知らせ一覧を表示します。 |
|                                                                                                    | 2         Bill           8         Wait         Bill           4         Bill         Bill           5         Bill         Bill           6         Bill         Bill           7         Bill         Bill           7         Bill         Bill           8         Bill         Bill                                                                                                    | 10250 I I III BER-<br>10755 -<br>20 200 200 200 200 200 200 200 200 200                                                                                                    | 画面設定 アカウント     | 言語を日本語および英語から選択できます。<br>アカウント情報が確認できます。<br>注意 統合認証を持っていない場合は、ここで初期パスワードを変更できます。                |
| 2. 授                                                                                                    | 業モード画面の「機能」                                                                                                    | 選択領域」                                                                                                    | Web 揭示板        | 学習支援システムに併設されている教員向け Web 掲示板にアクセスできます。                                                         |
| それぞう                                                                                                    | れの授業の管理を行い                                                                                                    | ます。<br><sup>Ⅲ9*</sup>   ● < <sup>∞</sup>                                                                                                    | 概要             | 授業情報、授業関連のお知らせ、掲示板の通知を表示します。                                                                   |
| ₩My Workspace ↓<br>₩ Kote<br>¥3 ESID511                                                                                                    | RAL MERANI V MERANI V<br>HE RE<br>RANKER                                                                                                    | HIMBROUSION: (N. UD.9                                                                                                    | お知らせ           | 授業関連のお知らせを作成、表示します。                                                                            |
| Ba 454                                                                                                    | Y01 - a a Y01                                                                                                    |                                                                                                    | *6++           |                                                                                                |

| p 80051                  | 现象情绪表示                     | / 福井 | 9.050 | HMMMODUGE                  |              | % UD 0    |
|--------------------------|----------------------------|------|-------|----------------------------|--------------|-----------|
| ક સઘ                     | ¥81: • • ¥81               |      |       | パプレコン                      |              |           |
| B ME                     | 臺法 I /Constitutional Law 1 |      |       |                            |              |           |
| 宮 テストバアンケート              |                            |      |       | お知らせ                       |              |           |
| al 0095-                 |                            |      |       |                            |              |           |
| <b>9</b> #FK             |                            |      |       | 憲法1 12/23 (月) 谷田のおけ        | <u>16.11</u> |           |
| O Herein                 |                            |      |       | (独現 京都 - 2019/09/30 11:00) |              |           |
| 🔮 2.0                    |                            |      |       |                            |              |           |
| D SORT                   |                            |      |       |                            |              |           |
| <ul> <li>8019</li> </ul> |                            |      |       | シッセージセンター通知                |              | \$ 050    |
| マーザ支援サイト<br>約3000×15×15  |                            |      |       | 10.7.16                    | 1.678        |           |
| 学生国口力子下                  |                            |      |       | INCINA                     | 10           |           |
| Gmail(学生(B))             |                            |      |       |                            |              |           |
|                          |                            |      |       |                            |              |           |
|                          |                            |      |       |                            |              |           |
|                          |                            |      | <hr/> |                            |              |           |
|                          |                            |      |       |                            |              |           |
|                          |                            |      |       |                            |              |           |
|                          |                            |      |       |                            |              |           |
|                          |                            |      |       |                            |              |           |
|                          |                            |      |       |                            |              |           |
|                          |                            |      |       |                            |              |           |
|                          |                            |      |       |                            |              |           |
|                          |                            |      |       |                            |              | · · · · · |

| 概要        | 授業情報、授業関連のお知らせ、掲示板の通知を表示します。        |
|-----------|-------------------------------------|
| お知らせ      | 授業関連のお知らせを作成、表示します。                 |
| 教材        | 授業で使用する教材をアップロード、参照します。             |
| 課題        | 課題を作成して学生に出題します。学生の課題の提出物を確認、評価します。 |
| テスト/アンケート | テストを作成して、学生に公開します。学生の回答を確認、評価します。   |
| クリッカー     | 授業で使用するクリッカーを作成して、使用できます。           |
| 授業内揭示板    | トピックを作成して学生と意見交換ができます。              |
| 授業情報      | 授業情報を参照・編集できます。                     |
| 名簿        | 履修者一覧を確認できます。学生への表示・非表示も変更できます。     |
| 成績簿       | 成績をつけることができます。                      |
| 統計量       | 学習支援システムへのアクセス数等の統計情報を表示できます。       |